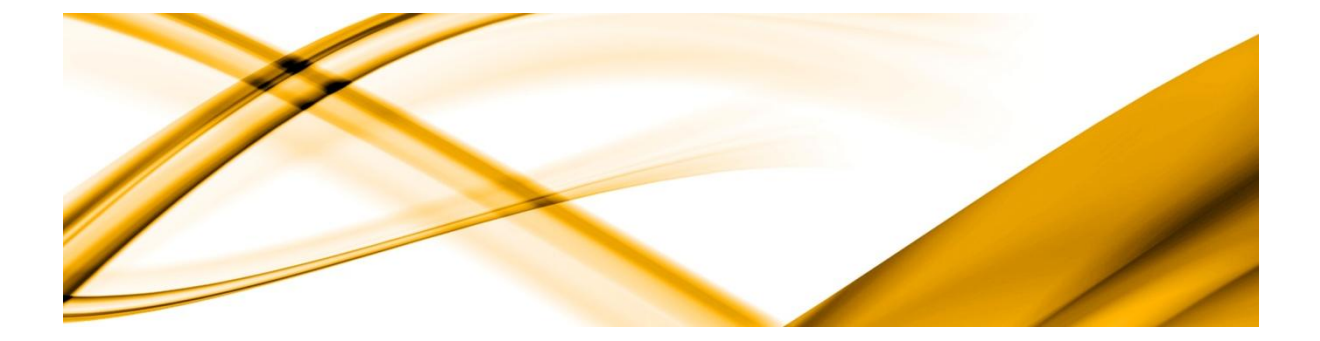

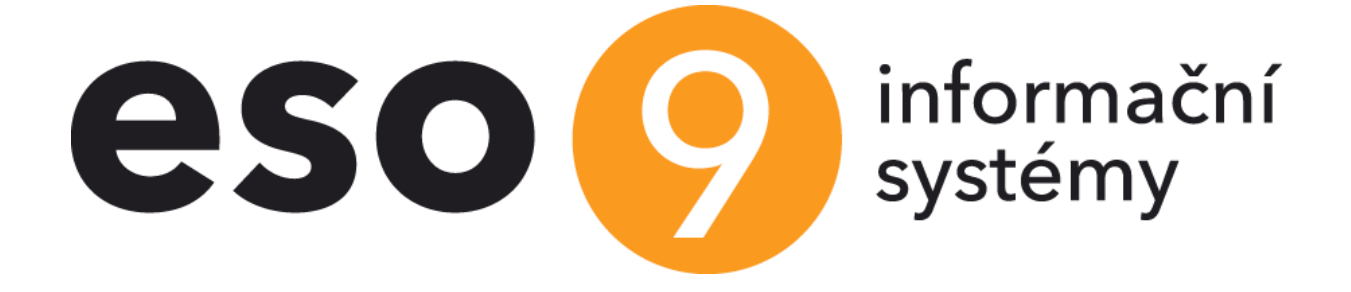

# **ESO9 JSON API**

ESO9 international a.s. U Mlýna 2305/22, 141 00 Praha 4 – Záběhlice tel.: +420 228 809 000 e-mail: <u>info@eso9.cz</u> www.eso9.cz Zpracoval: Dne:

Urych Tomáš 20.2.2023

Revize: Urych Tomáš Dne: 2.6.2025

## Obsah

| 1. |     | ESO9  | JSON API                         | 2 |
|----|-----|-------|----------------------------------|---|
| 2. |     | INSTA | LACE A KONFIGURACE API           | 2 |
| 2  | .1  | Podn  | IÍNKY PROVOZU                    | 2 |
| 2  | .2  | Ροςτι | JP INSTALACE                     | 2 |
| 2  | .3  | Ροςτι | JP KONFIGURACE                   | 3 |
|    | 2.3 | .1    | Přístup k databázi Windows účtem | 3 |
|    | 2.3 | .2    | Přístup k databázi SQL účtem     | 4 |
|    | 2.3 | .3    | Licencování                      | 4 |
| 2  | .4  | PROV  | oz API v kontejneru              | 5 |
| 3. |     | ZÁKLA | ADNÍ FUNKCE API                  | 5 |
| 3  | .1  | Form  | ÁT URL ADRESY                    | 5 |
| 3  | .2  | ZABEZ | PEČENÍ                           | 5 |
| 3  | .3  | Form  | ÁT DAT                           | 6 |
| 3  | .4  | FUNK  | CE GETDATA                       | 6 |
| 3  | .5  | FUNK  | CE GETDATAWITHCONDITION          | 7 |
| 3  | .6  | FUNK  | CE GETROWSCOUNT                  | 7 |
| 3  | .7  | FUNK  | CE GETDATAPAGINATE               | 7 |
| 3  | .8  | FUNK  | CE GETFILE                       | 7 |
| 3  | .9  | FUNK  | CE SETFILE                       | 8 |
|    | 3.9 | .1    | Nastavení oprávnění              | 8 |
|    | 3.9 | .2    | Upload souboru                   | 8 |
|    | 3.9 | .3    | Automatizace volání s cURL       | 9 |
| 4. |     | NAPO  | JENÍ NA MS EXCEL                 | 0 |
| 4  | .1  | Načti | ENÍ DAT Z WEBU                   | 0 |
| 4  | .2  | TRANS | SFORMACE DAT V POWER QUERY       | 1 |
| 4  | .3  | Práce | es daty v Excelu                 | 3 |

# 1. ESO9 JSON API

JSON API je obecné webové readonly rozhraní ESO9 určené pro získávání dat pro analytické účely/nástroje. Rozhraní poskytuje libovolná data z ESO9 přes web ve formátu JSON. Tento formát dat umí načítat např. Microsoft Excel, Power BI, Tableau a další.

API poskytuje webové rozhraní s několika základními funkcemi/URL. Pomocí přístupu k aplikační databázi načte požadovaná data a pošle je přes http(s) protokol klientovi ve formátu JSON.

# 2. Instalace a konfigurace API

Instalace a základní konfigurace API se týká pouze provozu ESO9 na prostředcích zákazníka (on-premise řešení). V rámci CLOUDu ESO9 řeší instalaci, konfiguraci a provoz API naše firma.

#### 2.1 Podmínky provozu

API funguje jako samostatný web na webovém serveru IIS (Internet Information Server), který je součástí všech serverových edicí MS Windows Serveru. Instalace tedy počítá s existujícím a funkčním prostředím IIS.

API je vytvořeno v prostředí .NET 8, potřebuje tedy ke svému běhu:

- RunTime .NET v8.0 (je součástí instalačního balíčku)
- ASP.NET Core Runtime Hosting Bundle v8.0 (<u>https://dotnet.microsoft.com/en-us/download/dotnet/thank-you/runtime-aspnetcore-8.0.15-windows-hosting-bundle-installer</u>)

## 2.2 Postup instalace

Obsah instalace je k dispozici na https://podpora.eso9.cz/download/ESO9%20JSON%20API/NET%208/.

- V IIS založíme nový aplikační pool. Klíčové vlastnosti budou:
  - .NET CLR Version = No Managed Code
  - Managed pipeline mode = Integrated
  - Load User Profile = True
  - Identity = ApplicationPoolIdentity (pokud chceme pro přístup API k aplikační databázi používat SQL autentikaci), vyhrazený Windows účet (pokud chceme pro přístup API k aplikační databázi používat Windows autentikaci)

|   | .NET CLR Version                             | No Managed Code | ^      |  |  |  |  |  |
|---|----------------------------------------------|-----------------|--------|--|--|--|--|--|
|   | Enable 32-Bit Applications                   | False           |        |  |  |  |  |  |
|   | Managed Pipeline Mode                        | Integrated      |        |  |  |  |  |  |
|   | Name                                         | JsonAPI         |        |  |  |  |  |  |
|   | Queue Length                                 | 1000            |        |  |  |  |  |  |
|   | Start Mode                                   | OnDemand        |        |  |  |  |  |  |
| ~ | CPU                                          |                 |        |  |  |  |  |  |
|   | Limit (percent)                              | 0               |        |  |  |  |  |  |
|   | Limit Action                                 | NoAction        |        |  |  |  |  |  |
|   | Limit Interval (minutes)                     | 5               |        |  |  |  |  |  |
|   | Processor Affinity Enabled                   | False           |        |  |  |  |  |  |
|   | Processor Affinity Mask                      | 4294967295      |        |  |  |  |  |  |
|   | Processor Affinity Mask (64-bit c 4294967295 |                 |        |  |  |  |  |  |
| ~ | Process Model                                |                 |        |  |  |  |  |  |
| > | Generate Process Model Event                 | t L             |        |  |  |  |  |  |
|   | Identity                                     | eso\turych      |        |  |  |  |  |  |
|   | Idle Time-out (minutes)                      | 20              |        |  |  |  |  |  |
|   | Idle Time-out Action                         | Terminate       |        |  |  |  |  |  |
|   | Load User Profile                            | True            | $\sim$ |  |  |  |  |  |

- Pomocí instalačního programu nainstalujeme API. Jméno virtuální složky zvolíme libovolně; v dalším textu budeme předpokládat, že API je nainstalováno ve složce *c:\inetpub\wwwroot\JsonAPI*.
- Během instalace vybereme také aplikační pool; nejlépe ten, který jsme vytvořili o 2 kroky dříve.
- Autentikaci ponecháme webu anonymní (Anonymous Authentication).

## 2.3 Postup konfigurace

Veškerá konfigurace se týká souboru *appsettings.json* ve webu API (typicky *c:\inetpub\wwwroot\JsonAPI\appsettings.json*).

Konfigurační soubor obsahuje zejména:

- definici připojení k aplikační databázi (tzv. connection string),
- přístupové údaje pro webový přístup k API,
- registrační číslo zákazníka pro získání licence.

Položky *Username* a *Password* obsahují přístupové údaje pro *Basic Authentication*, které bude API vyžadovat při každém přístupu k datům. Pokud je API vystavené do Internetu, měly by být jméno i heslo velmi silné.

#### 2.3.1 Přístup k databázi Windows účtem

Pokud plánujeme přistupovat k aplikační databázi přes Windows účet, použijeme v konfiguračním souboru formát *ConnectionStrings – AppDB: "Data Source=server;Initial Catalog=database;Integrated Security=SSPI;*".

Na úrovni SQL Serveru nastavíme pro Windows účet (z předchozího odstavce) přístup pro čtení dat buď k celé databázi (tj. nastavíme účtu roli *db\_datareader* pro celou aplikační databázi):

| Select a page                          | Script                      | 🔻 😯 Help                     |               |                |   |  |  |  |  |  |
|----------------------------------------|-----------------------------|------------------------------|---------------|----------------|---|--|--|--|--|--|
| Server Roles                           | Users mapped to this login: |                              |               |                |   |  |  |  |  |  |
| Securables                             | Мар                         | Database                     | User          | Default Schema | ^ |  |  |  |  |  |
| Status                                 |                             | ESO9INTRANET_LOG             |               |                |   |  |  |  |  |  |
|                                        |                             | ESO9PAM                      |               |                |   |  |  |  |  |  |
|                                        |                             | ESO9PAM_DOC                  |               |                |   |  |  |  |  |  |
|                                        |                             | ESO9PAM_LOG                  |               |                |   |  |  |  |  |  |
|                                        |                             | Eso9Start                    | ESO\eso9swpro |                |   |  |  |  |  |  |
|                                        |                             | ESO9start_DOC                |               |                |   |  |  |  |  |  |
|                                        |                             | eso9start_LOG                |               |                |   |  |  |  |  |  |
|                                        |                             | Eso9StartCERT                |               |                |   |  |  |  |  |  |
|                                        |                             | ESO9startCERT_DOC            |               |                |   |  |  |  |  |  |
|                                        |                             | Eso9StartCERT_LOG            |               |                |   |  |  |  |  |  |
|                                        |                             | master                       |               |                |   |  |  |  |  |  |
|                                        |                             | model                        |               |                |   |  |  |  |  |  |
|                                        |                             | msdb                         |               |                | _ |  |  |  |  |  |
| Connection                             |                             | tempdh                       |               |                | × |  |  |  |  |  |
|                                        | Guest                       | account enabled for: Eso99   | itart         |                |   |  |  |  |  |  |
| Server:<br>WS019                       |                             |                              |               |                |   |  |  |  |  |  |
| Constraint                             | Database                    | e role membership for: Eso95 | tart          |                |   |  |  |  |  |  |
| ESO\turvch                             | db_a                        | ccessadmin                   |               |                | ^ |  |  |  |  |  |
| ······································ |                             | ackupoperator<br>atareader   |               |                | _ |  |  |  |  |  |
| view connection properties             | db d                        | atawriter                    |               |                |   |  |  |  |  |  |
|                                        | db_d                        | dladmin                      |               |                |   |  |  |  |  |  |
|                                        | dbd                         | enydatareader                |               |                |   |  |  |  |  |  |
| Or outrace                             |                             | enydatawriter                |               |                |   |  |  |  |  |  |
| Togrooo                                | db_securityadmin            |                              |               |                |   |  |  |  |  |  |
| Ready                                  | Eso9                        | Demo_Role                    |               |                |   |  |  |  |  |  |
| AT A A A A A A A A A A A A A A A A A A | kasa                        | role                         |               |                | ~ |  |  |  |  |  |
|                                        |                             |                              |               |                |   |  |  |  |  |  |

Nebo účet zařadíme do vyhrazené role, která má oprávnění pro čtení jen k vybraným databázovým objektům (tabulky, pohledy), z nichž budu přes API číst data (tj. nastavíme roli oprávnění *Select* na vybrané databázové objekty):

| 🗑 Database Role Properties - e          | so9api.xls            |         |                |            | - 0           | ×       |
|-----------------------------------------|-----------------------|---------|----------------|------------|---------------|---------|
| Select a page                           | 🖵 Script 👻 😯 Help     |         |                |            |               |         |
| Securables                              |                       |         |                |            |               |         |
| Extended Properties                     | Database role name:   |         |                |            |               |         |
|                                         | Securables:           |         |                |            | Search        |         |
|                                         | Schema                | Name    |                | Туре       |               |         |
|                                         | dbo                   | QSDOK   |                | View       |               |         |
|                                         | dbo                   | QSUBJEK | (T             | View       |               |         |
|                                         | 🗇 dbo                 | QXLS_PF | REHLED_PRODEJE | View       |               |         |
|                                         | 🗇 dbo                 | QXLS_ZE | OZI_NA_SKLADE  | View       |               |         |
|                                         | 🗇 dbo                 | QXLS_ZE | OZI_NA_SKLADE_ | P0 View    |               |         |
| Server:<br>ASPSQL04\ASPSQL04            | Permissions for the C | ISDOK-  |                | G          | olumn Permis: | sions   |
| Connection:<br>ES090NLINE\administrator | Explicit              | 300K.   |                |            |               | 0010110 |
| We We connection properties             | Permission            | Grantor | Grant          | With Grant | Deny          | ^       |
| YT <u>wew connection properties</u>     | References            |         |                |            |               |         |
|                                         | Select                |         |                |            |               |         |
|                                         | Select                | dbo     |                |            |               |         |
| Progress                                | Take ownership        |         |                |            |               |         |
| All Boody                               | Update                |         |                |            |               |         |
| ricady                                  | View definition       |         |                |            |               |         |
| , of he.                                | Law a second          |         | _              | -          | _             | ~       |
|                                         |                       |         |                |            |               |         |

#### 2.3.2 Přístup k databázi SQL účtem

Pokud plánujeme přistupovat k aplikační databázi přes Windows účet, použijeme v konfiguračním souboru formát *ConnectionStrings – AppDB: "Data Source=server;Initial Catalog=database;User Id=xxxx;Password=xxxx;"*.

Nastavení oprávnění vyhrazeného SQL účtu je řešeno analogicky s nastavením Windows účtu.

#### 2.3.3 Licencování

Licencování se týká pouze zákazníků s vlastními servery, pro zákazníky na našem CLOUDu je API k dispozici zdarma.

Při provozu na vlastních serverech vyžaduje každá instance API jednu licenci. Pokud tedy na jednom webovém serveru poběží tři instance API, z nichž každá přistupuje k jiné databázi, je třeba mít zakoupené tři licence.

Licencování probíhá stejným způsobem, jako licencování běžných aplikací ESO9 nebo jejich doplňků, tj. online pomocí webové služby. K tomu je zapotřebí zadat do konfiguračního souboru registrační číslo zákazníka do položky *regNumber*. Pokud je API nainstalované na stejném webovém serveru, na němž již běží aplikační server ESO9, není zpravidla třeba tento server (resp. jeho HW otisk / aktivační klíč) znovu registrovat oproti licenční službě. Pokud se z daného serveru nikdy licence ESO9 neaktivovala (běžně se to dělá ze *Správce ESO9*), je třeba registraci aktivačního klíče serveru jednorázově provést.

#### 2.3.3.1 Registrace aktivačního klíče

Stejně, jako se při aktivaci licence aplikací ESO9 registruje HW otisk daného aplikačního serveru, je třeba zaregistrovat i webový server, na němž je provozováno JSON API. Registrace se provádí z příkazového řádku pomocí programu *ESO9ExcelAPI.exe*, který najdeme v instalačním adresáři API:

ESO9ExcelAPI.exe /register

Výsledek registrace je následně uložen v logovacím souboru v adresáři *Logs*. Při úspěšné registraci bude v logovacím souboru záznam:

2024-03-12T16:49:36.9426275+01:00 [INF] Registering FP. (3971d2d2) 2024-03-12T16:49:39.9395043+01:00 [INF] FP registered successfully. (4bcca35e)

#### Při neúspěšné registraci bude v logovacím souboru záznam:

2024-03-12T16:51:43.5466877+01:00 [INF] Registering FP. (3971d2d2) 2024-03-12T16:51:46.9969519+01:00 [ERR] HW fingerprint not registred! On-line licencování je aktivováno pro jiný aplikační server, než aktuální. XXXX-XXXX-XXXX-XXXX-XXXX - uložený aktivační klíč. YYYY-YYYY-YYYY-YYYY-YYYY-YYYY - aktuální aktivační klíč. Došlo k přesunu na jiný server nebo k upgrade serveru. Zažádejte o změnu aktivace. Nalezen zákazník r.č. "xxxxxx" Testovací subjekt (cb3ae8ed)

Pokud se registrace nepodaří, je třeba zažádat na Podpoře ESO9 o povolené registrace nového serveru, popř. rovnou zaslat aktuální aktivační klíč z logovacího souboru.

#### 2.3.3.2 Kontrola funkční licence

Při startu aplikačního poolu v IIS se kontroluje licence pro danou databázi. Pokud je licence v pořádku, objeví se v logovacím souboru záznam:

2024-03-12T16:31:45.6360734+01:00 [INF] Checking licence. (d66002f5) 2024-03-12T16:31:47.5331903+01:00 [INF] Licence checked successfully. (146308cb)

Pokud licence dostupná nebude, v logovacím souboru bude záznam:

2024-03-12T16:09:03.9168193+01:00 [INF] Checking licence. (d66002f5) 2024-03-12T16:09:05.7161384+01:00 [ERR] Not licenced!

Nepodaří-li se úspěšně zalicencovat API, kontaktujte prosím Podporu ESO9.

#### 2.4 Provoz API v kontejneru

JSON API lze provozovat (kromě samostatné instalace, viz výše) i v Docker kontejneru. Výhodami kontejnerizace jsou zejména:

- Izolace prostředí, tj. nezávislost na IS a verzích knihoven. Aktuální verze API je připravena na provoz v Dockeru pod Windows i pod Linuxem
- Snadná a rychlá instalace i aktualizace stačí stáhnout image. Základní image pro obě prostředí (Windows i Linux) je k dispozici na vyžádání v naší společnosti.
- Jednoduché škálování = další instanci API spustím z existujícího image v řádu sekund.
- Snadná migrace mezi servery = přenositelný kontejner.
- Automatizace nasazení.
- Jednoduché zálohování a obnova (práce s image a snapshoty).

# 3. Základní funkce API

#### 3.1 Formát URL adresy

Všechny funkce API mají formát URL adresy. Adresa sestává z fixní části a z části s parametry. Parametry pak určují, jaká data se budou z ESO9 získávat, popř. dále upřesňují jejich rozsah.

V případě, že se v URL parametrech vyskytují nepřípustné znaky, je třeba je převést tzv.URL encodingem. Viz např. <u>https://www.urlencoder.org/</u>.

## 3.2 Zabezpečení

Všechny funkce API (tj.URL adresy) jsou zabezpečeny *Basic Authentication*. Jméno a heslo se nastavují v konfiguračním souboru, viz kapitola 2.3.

# 3.3 Formát dat

Všechny funkce API vrací data ve formátu *JSON*. Tento formát umí zpracovat všechny nástroje pro datovou analýzu či vizualizaci, ale i např. databázové systémy typu *MS SQL Server*.

Kořenovým elementem je vždy název požadované tabulky nebo pohledu. Jednotlivé záznamy jsou ve formátu jednorozměrného pole.

```
Příklad: (první 2 záznamy z tabulky SUBJEKT)
```

```
{
    "subjekt": [
       {
            "IDSUBJEKT": 208,
            "KOD SUBJEKTU": "0028",
            "ICO": "00006912",
            "DIC": "CZ00006912",
            "SUBJ NAZEV": "Finanční úřad",
            "IDSUBJADR": 295,
            "IDSUBJOSOBA": 323,
            "IDSUBJBUCET": 160,
            "VLSTAVSUBJEKT": 0,
            "VLSUBJ KONSOLIDACE": 0,
            "VLSUBJTYPSPOL": 0,
            "VLSUBJOBRAT": 0,
            "VLSUBJPOCETZAM": 0,
            "VLPRAVNIFORMA": 14,
            "IDUZIVATEL UPDATE": 327,
            "DTUPDATE": "2018-12-17T14:53:37",
            "VLPLATCEDPH": 0,
            "VLNEDUVERYHODNYPLATCE": -1
        },
        {
            "IDSUBJEKT": 219,
            "KOD SUBJEKTU": "0001",
            "ICO": "27624609",
            "DIC": "CZ27624609",
            "SUBJ_NAZEV": "ESO9 international a.s.",
            "IDSUBJADR": 365,
            "IDSUBJOSOBA": 335,
            "IDSUBJBUCET": 188,
            "SUBJ_POZNAMKA": "Informační systémy ESO9",
            "VLSTAVSUBJEKT": 0,
            "VLSUBJ KONSOLIDACE": 0,
            "VLSUBJTYPSPOL": 0,
            "VLSUBJOBRAT": 0,
            "VLSUBJPOCETZAM": 0,
            "SUBJEKT WEBSITE": "www.eso9.cz",
            "VLPRAVNIFORMA": 1,
            "VLEDIPROVIDER": 1,
            "VLEDIFORMAT": 2,
            "DATOVASCHRANKAID": "czxfpqh",
            "IDOBECCIS TYPDS": 41,
            "IDUZIVATEL UPDATE": 323,
            "DTUPDATE": "2023-01-12T10:25:01",
            "CISLODU": "",
            "VLPLATCEDPH": 2,
            "VLNEDUVERYHODNYPLATCE": 0
        }
    ]
}
```

## 3.4 Funkce getData

Vrací všechna data z dané tabulky nebo pohledu bez omezení.

URL: <u>https://{Server}/JsonAPI/Data/getData/{DataSource}</u>

Parametr {Server}: jméno webového serveru, který hostuje API.

**Parametr {DataSource}:** jméno tabulky nebo pohledu z ESO9, jehož data funkce vrací. Pokud používáme pro uživatelský účet přistupující k aplikační databází oprávnění pro čtení, není třeba nic dále nastavovat. Pokud používáme pro uživatelský účet přistupující k aplikační databází oprávnění pouze pro vybrané databázové objekty, je třeba každému takovému objektu (tabulce, pohledu) nastavit oprávnění *Select*.

Příklad: https://api.eso9.cz/JsonAPI/Data/getData/QSUBJEKT

Příklad vrátí všechna data z pohledu QSUBJEKT, tj. informace o subjektech (obchodních partnerech).

#### 3.5 Funkce getDataWithCondition

Vrací data z dané tabulky nebo pohledu omezená zadanou podmínkou.

URL: <u>https://{Server}/JsonAPI/Data/getDataWithCondition/{DataSource}?{Condition}</u>

Parametr {DataSource}: jméno tabulky nebo pohledu z ESO9, jehož data funkce vrací.

**Parametr {Condition}:** podmínka aplikovaná na tabulku/pohled. Podmínka se uvádí ve tvaru *condition=SQL\_where\_condition*, tj. používá se syntaxe Where podmínek z jazyka T-SQL.

Příklad:

https://api.eso9.cz/JsonAPI/Data/getDataWithCondition/QHDOK FAV?condition=UCET OBD%3E%272020.01%27

Příklad vrátí data z pohledu QHDOK\_FAV (tj. vydané faktury) omezená na účetní období větší, než 2020.01 (UCET\_OBD>'2020.01'). Nepřípustné znaky v URL jsou převedené URL encodingem (viz kapitola 3.1).

#### 3.6 Funkce getRowsCount

Vrací počet řádků tabulky nebo pohledu.

URL: https://{Server}/JsonAPI/Data/getRowsCount/{DataSource}

Parametr {DataSource}: jméno tabulky nebo pohledu z ESO9, počet jehož řádků funkce vrací.

Příklad: <u>https:// api.eso9.cz/JsonAPI/Data/getRowsCount/PSC</u>

Příklad vrátí počet řádků tabulky s PSČ.

#### 3.7 Funkce getDataPaginate

Vrací stránkovaná data z tabulky nebo pohledu. Stránku s daty určuje její počátek a velikost. Funkce je určena pro postupné načítání rozsáhlých dat. Pro provoz v kontejneru jediný způsob, jak postupně načíst rozsáhlejší data.

**URL:** <u>https://{{Server}}/JsonAPI/Data/getDataPaginate/{DataSource}?fromRow=x&rows=y</u>

Parametr {DataSource}: jméno tabulky nebo pohledu z ESO9, jehož data funkce vrací.

Parametr fromRow: číslo řádku, odkud se mají data číst.

Parametr rows: počet řádků, které má funkce vrátit.

Příklad: https://api.eso9.cz/JsonAPI/Data/getDataPaginate/PSC?fromRow=2000&rows=300

Příklad vrátí 300 řádků tabulky s PSČ počínaje řádkem č.2000.

#### 3.8 Funkce getFile

Vrací soubor z DMS na základě jeho unikátního identifikátoru GUID.

URL: <a href="https://{Server}/JsonAPI/File/getFile/fileGUID">https://{Server}/JsonAPI/File/getFile/{fileGUID</a>

Parametr {fileGUID}: identifikátor (GUID) souboru z DMS ESO9, který chceme stáhnout.

Příklad: https://api.eso9.cz/JsonAPI/File/getFile/44C985A2-48F1-4DE0-8B2C-8CFD314E1747

Příklad vrátí soubor s daným GUID identifikátorem.

#### 3.9 Funkce setFile

Uloží soubor do DMS a spustí nad ním uživatelskou proceduru. Na rozdíl od všech předchozích funkcí se nejedná o čtení dat (HTTP GET), ale o jejich zápis (HTTP POST).

Soubor se zakládá pouze do dokumentové databáze do tabulky *ESO9DOC*; k souboru se tedy nezakládá záznam do aplikační databáze (do navázané tabulky *DOKUMENT*). Mechanismus je určen primárně pro jednoduché souborové importy, kdy po zpracování obsahu souboru tento zrušíme.

#### 3.9.1 Nastavení oprávnění

Tato kapitola je rozšířením kapitoly 2.3.1 pro účely volání funkce setFile.

Protože funkce zapisuje do DMS ESO9, je třeba Windows účtu (resp. SQL účtu), pod nímž API přistupuje k dokumentové databázi, nastavit minimálně role *db\_datareader* a *db\_datawriter*.

Pokud se po uložení souboru volá uživatelská procedura, je třeba příslušné roli nastavit k této proceduře oprávnění *Execute*.

#### 3.9.2 Upload souboru

Pro upload souboru do DMS se používá tzv. formát *MultiPart Form Data*. Ten spočívá v odeslání vlastního souboru v těle HTTP requestu, zatímco případné další parametry se posílají na URL (v našem případě uživatelská procedura). V těle requestu je povinná jediná MultipPart část s názvem *"file"*, viz také příklad níže.

URL: <u>https://{{Server}}/JsonAPI/File/setFile?userDBProcedure={spProcedure}</u>

**Parametr** *{spProcedure}*: jméno uživatelské procedury, která se zavolá po úspěšném uložení souboru do DMS ESO9. Jediným vstupním parametrem procedury je GUID založeného souboru. Procedura je nepovinná.

#### Příklad uživatelské procedury:

```
/*
  Procedura volaná PO importu souboru do DMS přes JSON API
*/
CREATE OR ALTER PROCEDURE dbo.spUploadFile
  @FILEGUID uniqueidentifier
AS
  Set Nocount ON
   -- výkonná část procedury
  RETURN 0
GO
```

Příklad HTTP requestu:

```
POST /Data/setFile?userDBProcedure=spUploadFile HTTP/1.1
Authorization: Basic RVNPOUV4Y2VsQVBJOkhlc2xvMTIz
User-Agent: PostmanRuntime/7.33.0
Accept: */*
Postman-Token: af28f84c-312a-4572-a989-131e8cd34018
Host: localhost:7250
Accept-Encoding: gzip, deflate, br
Connection: keep-alive
Content-Type: multipart/form-data; boundary=-----482225562923024807805787
Content-Length: 272161
-------482225562923024807805787
Content-Disposition: form-data; name="file"; filename="Invoice2021_346.pdf"
<# Invoice2021_346.pdf>
-------482225562923024807805787--
```

Struktura MultiPart requestů je popsána např. na <u>https://swaqqer.io/docs/specification/describing-request-body/multipart-requests/</u>.

#### 3.9.3 Automatizace volání s cURL

CURL je řádková utilita pro přenos dat z/na server pomocí protokolu HTTP (ve skutečnosti podporuje celou řadu dalších protokolů). Lze ji stáhnout např. z <u>https://curl.se/download.html</u>.

Pomocí tohoto nástroje lze jednoduše zavolat jakékoli webové API včetně všech zde uvedených metod. Nicméně u metod typu GET s výstupem ve formátu JSON je stále lepší použít jako klienta MS Excel.

Pokud tedy klientský software (např. e-shop) umí volat *HTTP API*, lze soubory přenášet přímo z něj. Pokud je třeba manuálně přenášet a importovat soubory ze souborového systému, lze to automatizovat právě pomocí nástroje *cURL*.

#### 3.9.3.1 Příklad s importem souboru

Příklad uploadu a importu souboru z příkazové řádky (volá API funkci *setFile* na serveru *Win2019*, po uploadu souboru *API.pdf* spustí uživatelskou proceduru *spUploadFile*):

```
curl -X POST "https://win2019/ES09JsonAPI/File/setFile?userDBProcedure=spUploadFile"
    --user ES09ExcelAPI:Heslo123
    -H "accept: */*"
    -H "Content-Type: multipart/form-data"
    -F "file=@API.pdf;type=application/pdf"
    -insecure
```

#### 3.9.3.2 Příklad s hromadným stahováním souborů z DMS

Příklad na automatické stažení více souborů z DMS z příkazové řádky pomocí skriptu v Powershellu. Předpokládejme, že seznam souborů ke stažení máme definovaný v pohledu *QDOKUMENTOBR*. Skript tak nejprve získá pomocí tohoto pohledu seznam souborů určených ke stažení a následně je v cyklu stáhne.

```
$url = "https://win2019-tu2/ESO9JSONAPI/Data/getData/QDOKUMENTOBR"
$curlCommand = "curl.exe -X GET `"$url`" --user `"$username`:$password`" --header `"Accept:
*/*`" -o `"$jsonFile`" --insecure"
Invoke-Expression $curlCommand
# Čtení a parsování JSON souboru
$jsonData = Get-Content -Raw -Path $jsonFile | ConvertFrom-Json
# Cyklus přes všechny soubory ke stažení
$url = "https://win2019-tu2/ESO9JSONAPI/File/getFile"
foreach ($doc in $jsonData.QDOKUMENTOBR) {
   $fileGuid = $doc.DOKUMENTFILEGUID
    $fileName = $doc.FILENAME
    # Sestavení URL pro stažení jednoho souboru
    $downloadUrl = "$url/$fileGuid"
    # Cesta k uložení jednoho souboru
    $outputFile = "$baseDirectory\$fileName"
    # Stažení souboru pomocí cURL
    $curlDownloadCommand = "curl.exe -X GET `"$downloadUrl`" --user `"$username`:$password`" -
-header `"Accept: */*`" -o `"$outputFile`" --insecure"
    Write-Output "File URL: $downloadUrl"
    Invoke-Expression $curlDownloadCommand
   Write-Output "Downloaded: $fileName"
}
```

# 4. Napojení na MS Excel

Protože MS Excel patří mezi nejjednodušší nástroje pro datovou analýzu, předvedeme si způsob napojení na webové API právě na něm.

Předpokládejme, že máme zprovozněné API pro pohled QHDOK\_FAV (seznam dokladů vydaných faktur) na adrese: <u>https://api.eso.cz/ESO9JsonAPI/Data/getData/QHDOK\_FAV</u>.

### 4.1 Načtení dat z webu

Ačkoli se jedná o načtení dat z webového rozhraní, nejjednodušší cestou je zvolit v menu Data – Načíst data – Ze souboru – Z formátu JSON:

| H             | ⊜-∂-∓                                         |                                   |                           |                        |                                          |                            |                                   |             |                                                          | Sešit1 - Exc       | el                 |
|---------------|-----------------------------------------------|-----------------------------------|---------------------------|------------------------|------------------------------------------|----------------------------|-----------------------------------|-------------|----------------------------------------------------------|--------------------|--------------------|
| Sout          | or Domů Vložení                               | Rozložení stránky                 | Vzorce                    | Data                   | Revize                                   | Zobraze                    | ní Nápo                           | ověda       | Zátěžový test                                            | Power Piv          | vot Ç              |
| Načís<br>data | t Z textu/ Z Z tabulky<br>CSV webu nebo oblas | Poslední Exist<br>ti zdroje připo | ující Aktual<br>ojení vše | izovat                 | Dotazy a pi<br>Vlastnosti<br>Upravit pro | <b>řipojení</b><br>opojení | 2↓ <mark>Z A</mark><br>Z↓ Seřadit | Filtr       | T <sub>⊷</sub> Vymazat<br>Tœ Použít znovi<br>T∞ Upřesnit | Text do<br>sloupců | Dynamic<br>doplňov |
|               | Z <u>e</u> souboru                            | V Ze seš                          | iitu                      |                        | pojení                                   |                            | 2                                 | seřadit a f | iltrovat                                                 |                    |                    |
|               | Z <u>d</u> atabáze                            | • Z <u>t</u> ext                  | u/CSV                     |                        |                                          |                            |                                   |             |                                                          |                    |                    |
|               | Z <u>A</u> zure                               | 🕨 📑 Ze sou                        | ıboru <u>X</u> ML         |                        | G                                        | н                          | 1                                 | J           | к                                                        | L                  | м                  |
|               | Z online <u>s</u> lužeb                       | Z form                            | nátu <u>J</u> SON         |                        |                                          |                            |                                   |             |                                                          |                    |                    |
|               | . Z j <u>i</u> ných zdrojů                    | Ze slo                            | žky Z form                | nátu JSOI              | N                                        |                            |                                   |             |                                                          |                    |                    |
|               | <u>K</u> ombinovat dotazy                     | V 🔥 Ze <u>s</u> lo                | žky s JSON.               | ñuje naim<br>e souboru | portovat<br>ve formátu                   |                            |                                   |             |                                                          |                    |                    |
| 1             | Sp <u>u</u> stit Editor Power Query           |                                   |                           |                        |                                          | _                          |                                   |             |                                                          |                    |                    |
| 徵             | <u>P</u> rohledat katalog dat                 |                                   |                           |                        |                                          |                            |                                   | _           |                                                          |                    |                    |
| ណា            | <u>D</u> otazy z mého katalogu dat            |                                   |                           |                        |                                          |                            |                                   |             |                                                          |                    |                    |
| -             | <u>N</u> astavení zdroje dat                  |                                   |                           |                        |                                          |                            |                                   |             |                                                          |                    |                    |
| -             | <u>M</u> ožnosti dotazu                       |                                   |                           |                        |                                          |                            |                                   |             |                                                          |                    |                    |
| 14            |                                               |                                   |                           |                        |                                          |                            |                                   |             |                                                          |                    |                    |
| 16            |                                               |                                   |                           |                        |                                          |                            |                                   |             |                                                          |                    |                    |

Do položky Název souboru zadáme URL adresu rozhraní a po upřesnění ještě jméno a heslo pro přístup k webovému API:

| 🗵 Importovat data            |                                       |                     |            |                       | ×      |
|------------------------------|---------------------------------------|---------------------|------------|-----------------------|--------|
| ← → ヾ ↑ 💻 > Tento počítač    |                                       |                     | 5 V        | 🔎 Prohledat: Tento po | pčítač |
| Uspořádat 🔻                  |                                       |                     |            |                       |        |
| 🕂 Downloads 🖈 ^ 🗸 Složk      | v (7)                                 |                     |            |                       |        |
| 🖹 Dokumenty 🖈<br>📰 Obrázky 🖈 | 3D objekty                            | Desktop             | <b>e</b>   | Dokumenty             |        |
| Affetuoso                    |                                       | <mark></mark>       | -          |                       |        |
| JSON API                     | Downloads                             | Hudba               |            | Obrázky               |        |
| 📙 Setkání zaměstn            |                                       | <b>– – /</b>        |            |                       |        |
| 📙 Výměna dokladů             | B Videa                               |                     |            |                       |        |
| Microsoft Excel              |                                       |                     |            |                       |        |
| OneDrive - Persor            | ení a jednotky (2)                    |                     |            |                       |        |
| Desktop                      | Místní disk (C:)                      | Backup (D:)         |            |                       |        |
| 📙 Dokumenty                  | 564 GB volných z 930 GB               | 1,87 TB volných z 2 | 2,72 TB    |                       |        |
| 📙 E-mailové příloh 🗸         |                                       |                     |            |                       |        |
| Název souboru:               | https://api.eso.cz/ESO9JsonAPI/Data/c | getData/QHDOK_FAV   | ~          | Všechny soubory (*.*) | $\sim$ |
|                              |                                       |                     | Nástroje 🔻 | Importovat            | Zrušit |

Po zadání přístupových údajů se načtou data do nástroje Editor Power Query.

## 4.2 Transformace dat v Power Query

Data načtená z webového rozhraní jsou ve formátu JSON a při prvním napojení je musíme transformovat na tabulku (tj. strukturu řádky / sloupce).

Nejprve zvolíme převod dat do tabulky:

| x 🛛 🕴 🙂                 | - <del>-</del> - |           |           |         |           |                 | Nástroje záznamu  | QHDOK_FAV – Editor Power Query                             |  | $\times$                                                                                                    |     |
|-------------------------|------------------|-----------|-----------|---------|-----------|-----------------|-------------------|------------------------------------------------------------|--|----------------------------------------------------------------------------------------------------|-----|
| Soubor                  | Domů             | Transform | nace      | Přidání | í sloupce | Zobrazení       | Převod            |                                                            |  |                                                                                                    | ~ ? |
| Do<br>tabulky<br>Převod |                  |           |           |         |           |                 |                   |                                                            |  |                                                                                                    |     |
| Dotazy [1]              | DOK_FAV          |           | X<br>QHDO | VK_FAV  | fx =      | = Json.Document | :(Web.Contents(") | nttps://api.eso.cz/ESO9JsonAPI/Data/getData/QHDOK_FAV")) 🕔 |  | Nastavení dotazů<br><b>VLASTNOSTI</b><br>Název<br>QHDOK_FAV<br>Všechny vlastnosti<br><b>POUŽITÝ POSTUP</b><br>Zdroj | *   |

Data se načtou do tabulky, ovšem všechna jen do jednoho řádku. Pro transformaci na reálnou tabulkovou strukturu použijeme volbu *Rozbalit do nových řádků*:

| x 🛛   🙂              | 🚺   🙂 – 🗧   QHDOK_FAV – Editor Power Query |                                      |                                           |                                   |                                     |               |  |  |  |  |  |  |  |
|----------------------|--------------------------------------------|--------------------------------------|-------------------------------------------|-----------------------------------|-------------------------------------|---------------|--|--|--|--|--|--|--|
| Soubor               | Domů                                       | Transform                            | ace Při                                   | ce Přidání sloupce Zobrazení      |                                     |               |  |  |  |  |  |  |  |
| Zavřít a<br>načíst • | Aktualizovat<br>náhled 🗸                   | Clastn<br>Clastn<br>Rozšíř<br>Sprave | iosti<br>řený editor<br>ovat <del>*</del> | Vybrat<br>sloupce                 | Zachovat Odebrat<br>řádky v řádky v | A<br>Z↓<br>Z↓ |  |  |  |  |  |  |  |
| Zavřít               |                                            | Dotaz                                |                                           | Správa sloupců Omezení počtu řádl |                                     |               |  |  |  |  |  |  |  |
| Dotazy [1            |                                            | <                                    | X ✓ $f_{x}$ = Record.ToTable(Zdroj)       |                                   |                                     |               |  |  |  |  |  |  |  |
|                      | IDOK_FAV                                   |                                      |                                           | lame 🔤                            | ABC Value                           | 1 <b>1</b> 1  |  |  |  |  |  |  |  |
|                      |                                            |                                      | 1                                         | Rozbalit o                        | lo nových řá                        | ádků          |  |  |  |  |  |  |  |
|                      |                                            |                                      | Extrahovat hodnoty                        |                                   |                                     |               |  |  |  |  |  |  |  |
|                      |                                            |                                      |                                           |                                   |                                     |               |  |  |  |  |  |  |  |

Získáme tím tabulku, jejíž všechny sloupce se jmenují dle zdrojového pohledu (v našem příkladu tedy *QHDOK\_FAV*). Pro úpravu názvů tabulky odškrtneme volbu *Používat původní název sloupce jako předponu*:

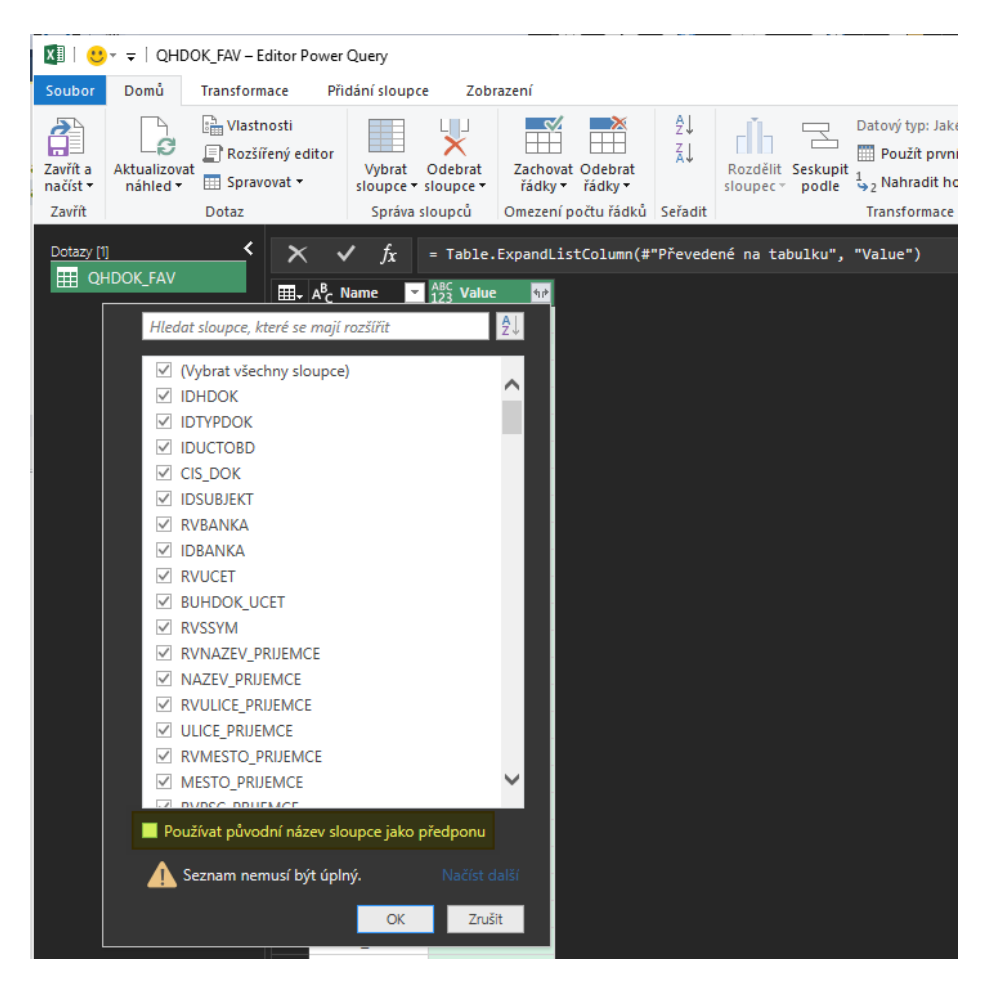

Tímto krokem získáme původní tabulkovou strukturu i se správně pojmenovanými sloupci. Stiskem tlačítka *Zavřít a načíst* se vrátíme zpět do Excelu:

| x 🛛 🛛 🙂                         | I et al. 2019 and a state of the state of the state o |                            |                                |                     |             |                                    |            |                                      |                                                                           |                                          |             |                          |                         |            |                  |
|---------------------------------|----------------------------------------------------------------------------------------------------|----------------------------|--------------------------------|---------------------|-------------|------------------------------------|------------|--------------------------------------|---------------------------------------------------------------------------|------------------------------------------|-------------|--------------------------|-------------------------|------------|------------------|
| Soubor                          | Domů                                                                                                    | Transform                  | iace Pi                        | řidání sloupce      | Zobrazer    | ní                                 |            |                                      |                                                                           |                                          |             |                          |                         |            | ^ <b>?</b>       |
| Zavřít a<br>načíst <del>•</del> | Aktualizova<br>náhled •                                                                                                    | Vlastn<br>Rozšíř<br>Sprave | nosti<br>řený editor<br>ovat ▼ | Vybrat<br>sloupce • | Odebrat Z   | achovat Odebrat<br>řádky v řádky v | 2↓<br>∡↓   | Rozdělit Seskupit<br>sloupec * podle | Datový typ: Jakékol<br>Doužít první řác<br>J <sub>32</sub> Nahradit hodno | i položky 🕶<br>lek jako záhlaví 👻<br>oty | Kombinovat  | Spravovat<br>parametry • | Nastavení<br>zdroje dat | Poslední : | ij ▼<br>zdroje ▼ |
| Zavřít                          |                                                                                                    | Dotaz                      |                                | Správa s            | loupců Or   | nezení počtu řádk                  | ů Seřadit  |                                      | Transformace                                                              |                                          |             | Parametry                | Zdroje dat              | Nový do    | taz              |
| Dotazy [1                       |                                                                                                    | <                          | ×                              | ✓ fx                | = Table.Exp | andRecordColu                      | nn(#"Rozbi | alené Value", "Va                    | lue",                                                                     |                                          |             | Nasta                    | ivení dot               | azů        | ×                |
|                                 | HUOK_PAV                                                                                                    |                            | ⊞- A <sup>B</sup> C            | Name 🔄 👻            | 123 IDHDOK  |                                    | ок 🗾       | 123 IDUCTOBD                         | 123 CIS_DOK                                                               | 123 IDSUBJEKT                            | ABC 123 RVI | B/                       |                         |            |                  |
|                                 |                                                                                                    |                            | 1 QHI                          | DOK_FAV             | 2           | 21814                              | 55         | 489                                  | ID18070001                                                                |                                          | 208         | ✓ VLAST                  | NOSTI                   |            |                  |
|                                 |                                                                                                    |                            | 2 QHI                          | DOK_FAV             | 2           | 21815                              | 55         | 490                                  | ID18080001                                                                |                                          | 208         | Nazev                    |                         |            |                  |
|                                 |                                                                                                    |                            | 3 QHI                          | DOK_FAV             | 2           | 21816                              | 55         | 491                                  | ID18090001                                                                |                                          | 208         | QHDC                     | JK_FAV                  |            |                  |
|                                 |                                                                                                    |                            | 4 QHI                          | DOK_FAV             | 2           | 21817                              | 55         | 492                                  | ID18100001                                                                |                                          | 208         | Všechr                   | iy vlastnosti           |            |                  |
|                                 |                                                                                                    |                            | 5 QHDO                         | DOK_FAV             | 2           | 21818                              | 55         | 493                                  | ID18110001                                                                |                                          | 208         |                          | ρομζιτή ροςτμρ          |            |                  |
|                                 |                                                                                                    |                            | 6 QHI                          | DOK_FAV             | 2           | 1835                               | 7          | 499                                  | 0119020001                                                                |                                          | null        | - 1002                   |                         |            |                  |
|                                 |                                                                                                    |                            | 7 QHI                          | DOK_FAV             | 2           | 21844                              | 56         | 500                                  | 1019030001                                                                |                                          | 208         | Zd                       | roj                     |            | *                |
|                                 |                                                                                                    |                            | 8 QHI                          | DOK_FAV             | 2           | 21845                              | 1          | 500                                  | VZORSVUX                                                                  |                                          | null        | Pře                      | vedené na ta            | bulku      |                  |
|                                 |                                                                                                    |                            | 9 QHI                          | DOK_FAV             | 2           | 21846                              | 208        | 500                                  | SVUX190001                                                                |                                          | null        | Ko<br>No                 | zbalene Value           | 1          | ×                |
|                                 |                                                                                                    |                            | 10 QHI                         | DOK_FAV             | 2           | 21847                              | 208        | 500                                  | SVUX190002                                                                |                                          | null        | ~ ко                     | zbalene value           | 21         | ¥                |
|                                 |                                                                                                    |                            | 11 QHI                         | DOK_FAV             | 2           | 21852                              | 9          | 501                                  | SV3019040001                                                              |                                          | 219         |                          |                         |            |                  |
|                                 |                                                                                                    |                            | 12 QHI                         | DOK_FAV             | 2           | 21853                              | 56         | 502                                  | 3119050001                                                                |                                          | 232         |                          |                         |            |                  |
|                                 |                                                                                                    |                            | 13 QHI                         | DOK_FAV             | 2           | 21854                              | 56         | 502                                  | 3119050002                                                                |                                          | 232         |                          |                         |            |                  |
|                                 |                                                                                                    |                            | 14 QHI                         | DOK_FAV             | 2           | 1859                               | 54         | 502                                  | 1V190001                                                                  |                                          | 208         |                          |                         |            |                  |

### 4.3 Práce s daty v Excelu

Návratem do Excelu se dostaneme ke všem načteným datům. Stiskem tlačítka *Aktualizovat* si kdykoli můžeme načtená data obnovit online a to již bez jakýchkoli dotazů a datových transformací.

| Ŀ                   | 5-0                                              |             |                                                        |                                                  | Sei                      | šit1 - Excel                         |                                                               |                    |                                           | Nástroje tabulky                                                           | Nástroje dotazů        | Uŋ        | ych Tomáš 📧 —         |            |
|---------------------|--------------------------------------------------|-------------|--------------------------------------------------------|--------------------------------------------------|--------------------------|--------------------------------------|---------------------------------------------------------------|--------------------|-------------------------------------------|----------------------------------------------------------------------------|------------------------|-----------|-----------------------|------------|
| Soul                | oor Dom                                          | nů Vložen   | í Rozložení str                                        | ránky Vzorce                                     | Data Revize              | e Zobrazení N                        | lápověda Zát                                                  | ěžový test         | Power Pivot                               | Návrh                                                                      | Dotaz                  | ♀ Řekněte | mi, co chcete udělat. | 우 Sdilet   |
| Názen<br>QHD<br>@ Z | r tabulky:<br>OK_FAV<br>měnit veliko<br>Vlastnos | ist tabulky | 🛃 Souhrn pomod<br>🔡 Odebrat duplid<br>🚆 Převést na obl | cí kontingenční tabul<br>city<br>ast<br>Nástroje | lky Vložit Exp<br>průřez | portovat Aktualizovat<br>Data extern | \Xi Vlastnosti<br>🎼 Otevrit v prol<br>👾 Odpojit<br>ní tabulky | IIIZeči □ Řá<br>Pr | záhlavím<br>idek souhrnů<br>uhované řádky | První sloupec<br>Poslední sloupe<br>Pruhované slou<br>Možnosti stylů tabul | ✓ Tlačítko<br>ec<br>ek | filtru    | Styly tabulky         |            |
|                     | •                                                |             | √ fx                                                   |                                                  |                          |                                      |                                                               |                    |                                           |                                                                            |                        |           |                       |            |
|                     | A                                                | в           |                                                        | D                                                | Е                        |                                      | G                                                             |                    |                                           |                                                                            |                        |           |                       |            |
| 1                   | lame                                             |             |                                                        | IDUCTOBD 🔻 CI                                    | S DOK                    | ▼ IDSUBJEKT ▼                        | RVBANKA 💌                                                     | IDBANKA 🔽          | RVUCET 🔽 E                                | BUHDOK UCET                                                                | •                      | RVSSYM    | Dotazy a přip         | - ×        |
| 2 (                 | HDOK_FA                                          | V 218       | 14 55                                                  | 5 489 ID                                         | 18070001                 | 208                                  | 0                                                             | 141                | 0 1                                       | 19-7487627041                                                              |                        |           |                       |            |
| 3 (                 | HDOK_FA                                          | V 218       | 15 55                                                  | 5 490 ID                                         | 18080001                 | 208                                  | 0                                                             | 141                | 0 1                                       | 19-7487627041                                                              |                        |           | Dotazy   Pripojeni    |            |
| 4 (                 | HDOK_FA                                          | V 218       | 16 55                                                  | 5 491 ID                                         | 18090001                 | 208                                  | 0                                                             | 141                | 0 1                                       | L9-7487627041                                                              |                        |           | Dotazů: 1             |            |
| 5 0                 | HDOK_FA                                          | V 218       | 17 55                                                  | 5 492 ID                                         | 18100001                 | 208                                  | 0                                                             | 141                | 0 1                                       | L9-7487627041                                                              |                        |           |                       |            |
| 6 0                 | HDOK_FA                                          | V 218       | 18 55                                                  | 5 493 ID                                         | 18110001                 | 208                                  | 0                                                             | 141                | 0 1                                       | 19-7487627041                                                              |                        |           |                       |            |
| 7 0                 | QHDOK_FA                                         | V 218       | 35 7                                                   | 7 499 01                                         | 19020001                 |                                      | 0                                                             |                    | 0                                         |                                                                            |                        |           | Pocet nactenych rac   | IKU: 2 142 |
| 8 0                 | HDOK_FA                                          | V 218       | 44 56                                                  | 5 500 10                                         | 19030001                 | 208                                  | 0                                                             | 141                | 0 1                                       | 19-7487627041                                                              |                        |           |                       |            |
| 9 (                 | QHDOK_FA                                         | V 218       | 45 1                                                   | 1 500 V2                                         | ZORSVUX                  |                                      | 0                                                             |                    | 0                                         |                                                                            |                        |           |                       |            |
| 10                  | HDOK_FA                                          | V 218       | 46 208                                                 | 3 500 SV                                         | /UX190001                |                                      | 0                                                             |                    | 0                                         |                                                                            |                        |           |                       |            |
| 11 (                | QHDOK_FA                                         | V 218       | 47 208                                                 | 3 500 SV                                         | /UX190002                |                                      | 0                                                             |                    | 0                                         |                                                                            |                        |           |                       |            |
| 12 (                | HDOK_FA                                          | V 218       | 52 5                                                   | 9 501 SV                                         | /3019040001              | 219                                  | 0                                                             | 2                  | 0 2                                       | 2509840204                                                                 |                        |           |                       |            |
| 13 (                | QHDOK_FA                                         | V 218       | 53 56                                                  | 5 502 31                                         | 19050001                 | 232                                  | 0                                                             | 4                  | 0 1                                       | 1303998319                                                                 |                        |           |                       |            |
| 14 (                | HDOK_FA                                          | V 218       | 54 56                                                  | 5 502 31                                         | 19050002                 | 232                                  | 0                                                             | 4                  | 0 1                                       | 1303998319                                                                 |                        |           |                       |            |
| 15 (                | QHDOK_FA                                         | V 218       | 59 54                                                  | 4 502 1\                                         | /190001                  | 208                                  | 0                                                             | 141                | 0 1                                       | 19-7487627041                                                              |                        |           |                       |            |
| 16 0                | HDOK_FA                                          | V 218       | 63 1                                                   | 1 502 V2                                         | ZORDZA                   |                                      | 0                                                             |                    | 0                                         |                                                                            |                        |           |                       |            |
| 17 (                | QHDOK_FA                                         | V 218       | 64 209                                                 | 9 502 D2                                         | Z19050001                |                                      | 0                                                             |                    | 0                                         |                                                                            |                        |           |                       |            |
| 18 0                | HDOK_FA                                          | V 218       | 65 113                                                 | 3 502 ZE                                         | 019050001                |                                      | 0                                                             |                    | 0                                         |                                                                            |                        |           |                       |            |
| 19 (                | HDOK_FA                                          | V 218       | 66 55                                                  | 5 494 ID                                         | 18120001                 | 208                                  | 0                                                             | 141                | 0 1                                       | 19-7487627041                                                              |                        |           |                       |            |
| 20 0                | HDOK_FA                                          | V 218       | 67 55                                                  | 5 498 ID                                         | 19010001                 | 208                                  | 0                                                             | 141                | 0 1                                       | 19-7487627041                                                              |                        |           |                       |            |
| 21 (                | HDOK_FA                                          | V 218       | 68 55                                                  | 5 499 ID                                         | 19020001                 | 208                                  | 0                                                             | 141                | 0 1                                       | 19-7487627041                                                              |                        |           |                       |            |
| 22 (                | HDOK FA                                          | V 218       | 69 55                                                  | 5 500 ID                                         | 19030001                 | 208                                  | 0                                                             | 141                | 0 1                                       | 19-7487627041                                                              |                        |           |                       |            |

Pokud Excelový sešit zpřístupním komukoli jinému, bude mít k dispozici naposledy načtená data. Při požadavku na jejich obnovu se Excel zeptá na zadání přístupového jména a hesla k API. Po jeho zadání na jiném PC si Excel přístupové údaje uloží a při příští aktualizaci se již neptá.